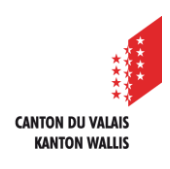

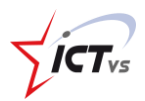

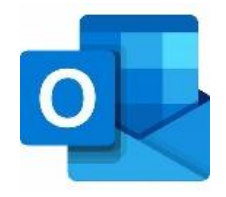

## SO KÖNNEN SIE EINE FREIGEGEBENE MAILADRESSE IN OUTLOOK FÜR MAC HINZUFÜGEN

Tutorial für das Betriebsystem macOS Version 1.1 (24.02.2022)

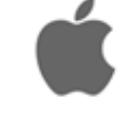

Bevor Sie eine freigegebene Mailbox in Outlook hinzufügen können, müssen Sie Ihr berufliches E-Mail-Konto (vorname.name@edu.vs.ch) bereits konfiguriert haben.

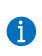

Wenn nicht der Fall ist, finden Sie dazu eine Anleitung auf unserer Support-Website: <u>https://support.ictvs.ch/index.php/de/microsoft-365/outlook.</u>

## OUTLOOK AUF DEM MAC ÖFFNEN.

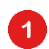

Wählen Sie die Registerkarte Outlook.

| 🗯 Outlook 🔥 bla 1 Bea    | arbeiten Darstellung E-Mail Format Extra | s Fenster Hilfe                                                             | Fr. 08:45 🗔 🔍                                                              | Ξ |
|--------------------------|------------------------------------------|-----------------------------------------------------------------------------|----------------------------------------------------------------------------|---|
| ●●● 🖬 S d 🛱              |                                          | Posteingang                                                                 | Neues Outlook (Aur) Q Suchen                                               |   |
| Neue<br>E-Mail Elemente  | ren Antworten Verschieben Kategorien E-M | ✓ Kontakt suche     Ädressbuch     Senden/Empfangen     Add-Ins     abrufen | Open Add te Snozze<br>Office25harePoint An OneNote<br>task pare task likit |   |
| ✓ Alle Konten            | Rele Sonstige Nach: Unterhaltungen 🛩     | ↓                                                                           |                                                                            |   |
| Posteingang              | √ Gestern                                | 0                                                                           |                                                                            |   |
| 🕞 Entwürfe               | 0 -                                      | →                                                                           |                                                                            |   |
| ➢ Gesendet               |                                          |                                                                             |                                                                            |   |
| 🔟 Gelöschte Elemente     | A REAL PROPERTY AND A REAL PROPERTY.     |                                                                             |                                                                            |   |
|                          | V Dienstag                               |                                                                             |                                                                            |   |
| >                        |                                          |                                                                             |                                                                            |   |
| > vorname.name@edu.vs.ch |                                          |                                                                             |                                                                            |   |
| >                        |                                          |                                                                             |                                                                            |   |
| > <b></b>                |                                          |                                                                             |                                                                            |   |

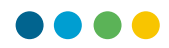

2 Wählen Sie die Option "Einstellungen"

3 und dann das Menü "Konten" im Fenster der Outlook-Einstellungen.

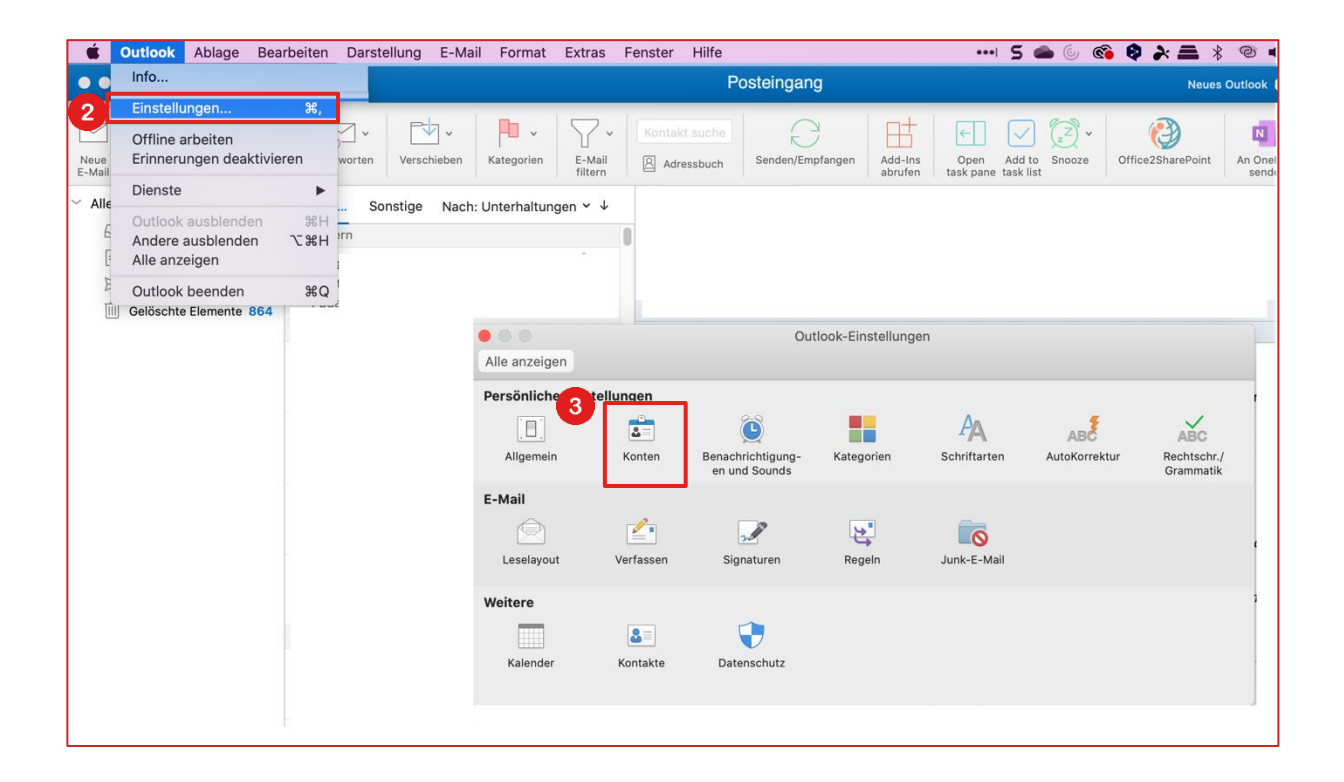

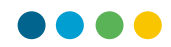

## DAS FREIGEGEBENE E-MAIL-KONTO HINZUFÜGEN

## Klicken Sie auf "+ Konto hinzufügen".

4

• Wenn Sie bereits ein bestehendes Konto haben, können Sie unten links auf die kleine Schaltfläche "+" klicken.

| Standardkonto   vorname.name@edu     Image: Contrame.name@edu.vs.ch   Image: Contrame.name@edu.vs.ch   Image: Contr                                                                                                    | Alles anzeigen      | Konten              |                                                       |
|----------------------------------------------------------------------------------------------------|---------------------|---------------------|-------------------------------------------------------|
| Vorname.name@edu.vs.ch<br>Exchange / Office 365 Konto<br>Kontobeschreibung: vorname.name@edu.vs.ch<br>Persönliche Daten<br>Vollständiger Name: NAME Vorname<br>E-Mail-Adresse : vorname.name@edu.vs.ch<br>Authentification<br>Methode Benutzername und Kennwort ©<br>Benutzername vorname.name@edu.vs.ch<br>Kennwort<br>Vorname.name@edu.vs.ch                                                                                                    |                     |                     |                                                       |
| Vorname.name@edu.vs.ch<br>Exchange / Office 365 Konto<br>Kontobeschreibung: vorname.name@edu.vs.ch<br>Persönliche Daten<br>Vollständiger Name: NAME Vorname<br>E-Mail-Adresse : vorname.name@edu.vs.ch<br>Authentification<br>Methode Benutzername und Kennwort ©<br>Benutzername vorname.name@edu.vs.ch<br>Kennwort<br>Vorname.name@edu.vs.ch<br>Erweitert _,                                                                                                    | Standardkonto       |                     |                                                       |
| Kontobeschreibung: vorname.name@edu.vs.ch   Persönliche Daten   Vollständiger Name: NAME Vorname   E-Mail-Adresse : vorname.name@edu.vs.ch   Authentification   Methode Benutzername und Kennwort   Benutzername vorname.name@edu.vs.ch   Kennwort                                                                                                    | vorname.name@edu    | 0                   | vorname.name@edu.vs.ch<br>Exchange / Office 365 Konto |
| Persönliche Daten   Vollständiger Name:   NAME Vorname   E-Mail-Adresse :   vorname.name@edu.vs.ch   Authentification   Methode   Benutzername   vorname.name@edu.vs.ch   Benutzername   vorname.name@edu.vs.ch   Benutzername   vorname.name@edu.vs.ch   Benutzername   vorname.name@edu.vs.ch   Benutzername   vorname.name@edu.vs.ch                                                                                                    |                     | Kontobeschreibung:  | vorname.name@edu.vs.ch                                |
| Vollståndiger Name: NAME Vorname   E-Mail-Adresse : vorname.name@edu.vs.ch   Authentification   Methode   Benutzername   vorname.name@edu.vs.ch   Benutzername   vorname.name@edu.vs.ch   Kennwort     ***     Nouveau compte   Service d'annuaire   Erweitert                                                                                                    |                     | Persönliche Daten   |                                                       |
| E-Mail-Adresse : vorname.name@edu.vs.ch          Authentification         Methode       Benutzername und Kennwort         Benutzername       vorname.name@edu.vs.ch         Kennwort          Mouveau compte       Service d'annuaire                                                                                                    |                     | Vollständiger Name: | NAME Vorname                                          |
| Authentification<br>Methode Benutzername und Kennwort<br>Benutzername vorname.name@edu.vs.ch<br>Kennwort<br>Vouveau compte<br>Service d'annuaire                                                                                                    |                     | E-Mail-Adresse :    | vorname.name@edu.vs.ch                                |
| Methode Benutzername und Kennwort   Benutzername vorname.name@edu.vs.ch   Kennwort     Anuse Compte     Service d'annuaire     Erweitert                                                                                                    |                     | Authentification    |                                                       |
| Benutzername vorname.name@edu.vs.ch   Kennwort     Nouveau compte   Service d'annuaire   Erweitert _,                                                                                                    |                     | Methode             | Benutzername und Kennwort                             |
| Kennwort<br>**<br>Nouveau compte<br>Service d'annuaire<br>Erweitert ,                                                                                                    |                     | Benutzername        | vorname.name@edu.vs.ch                                |
| Image: service d'annuaire   Erweitert                                                                                                    |                     | Kennwort            |                                                       |
| Image: Service d'annuaire   Erweitert                                                                                                    |                     |                     |                                                       |
| Image: Approximation of the second second secon |                     |                     |                                                       |
| Erweitert                                                                                                    |                     |                     |                                                       |
| + v - & * v                                                                                                    | Service d'annuaire  |                     |                                                       |
| Erweitert "                                                                                                    |                     |                     |                                                       |
| +v - &v                                                                                                    |                     |                     | Erweitert                                             |
| Nouse Kente                                                                                                    | +                   |                     |                                                       |
| Nedes Konto                                                                                                    | Neues Konto         |                     |                                                       |
| Verzeichnisdienst 4                                                                                                    | Verzeichnisdienst 4 |                     |                                                       |

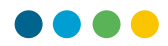

Geben Sie **die gemeinsam genutzte E-Mail-Adresse** ein (z.B. geteiltesKonto@edu.vs.ch).

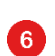

7

5

Klicken Sie auf "Verbinden".

| e-Mail-Adresse             | × |
|----------------------------|---|
| geteiltesKonto@edu.vs.ch 5 | ] |
| Erweiterte Optionen 🗸      |   |
| Verbinden                  |   |

Sie werden dann zur EDUID-Anmeldeseite weitergeleitet, auf der der Teil "Benutzername" mit der freigegebenen E-Mail-Adresse vorausgefüllt ist.

| CANTON BU MILLIS<br>MATON MILLIS  |                            |                                                                                            |
|-----------------------------------|----------------------------|--------------------------------------------------------------------------------------------|
| ICT-VS                            |                            | Deutsch v                                                                                  |
| Benutzername oder E-Mail Passwort | geteiltesKonto@edu.vs.ch 7 | Passwort vergessen?<br>Microsoft Authenticator zurücksetzen<br>Fragen ? Lesen Sie die FAQs |

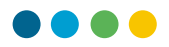

Löschen Sie die Adresse des freigegebenen Postfachs und ersetzen Sie sie durch Ihre persönliche E-Mail-Adresse (<u>vorname.name@edu.vs.ch</u>) und Ihr Passwort.

Klicken Sie auf "Anmelden". Ihre freigegebene Mailbox wird dann Ihrem Outlook-Konto hinzugefügt.

| CANTON BU VALAS<br>KANTON BU VALAS   |                          |                                                                                            |
|--------------------------------------|--------------------------|--------------------------------------------------------------------------------------------|
| ICT-VS                               | Deutsh*                  | <b>FICT</b> vs                                                                             |
| Benutzername oder E-Mail<br>Passwort | vorname.name@edu.vs.ch 8 | Passwort vergessen?<br>Microsoft Authenticator zurücksetzen<br>Fragen ? Lesen Sie die FAQs |

| geteiltesKonto@edu.vs.ch<br>wurde hinzugefügt                                 |
|-------------------------------------------------------------------------------|
| Wussten Sie schon?<br>Outlook unterstützt Google-, Yahool- und iCloud-Konten. |
| Weiteres Konto hinzufügen                                                     |
| Fertig                                                                        |
| Outlook Mobile abrufen                                                        |

Beenden Sie Outlook und starten Sie das Programm anschiessend nochmals.

Ihr neues E-Mail-Konto ist eingerichtet!

8

9